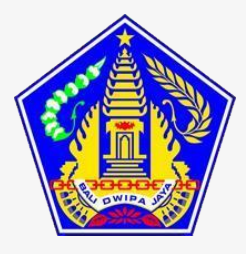

PANDUAN PENGGUNAAN

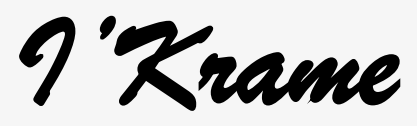

(Informasi Klungkung Ramah Mesuare)

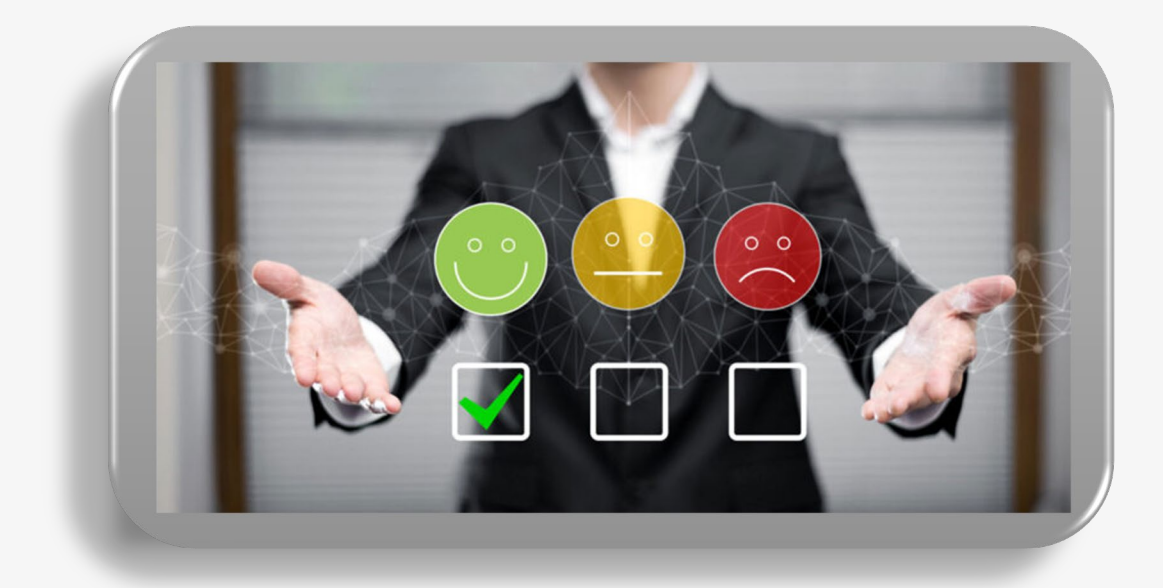

Disusun Oleh: WAYAN SUKEDANA, SE., MAP NIP. 197606132011011006

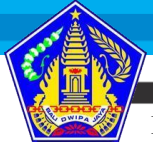

Pelatihan Kepemimpinan Pengawas Angkatan VII Tahun 2023

Apa itu I'Krame

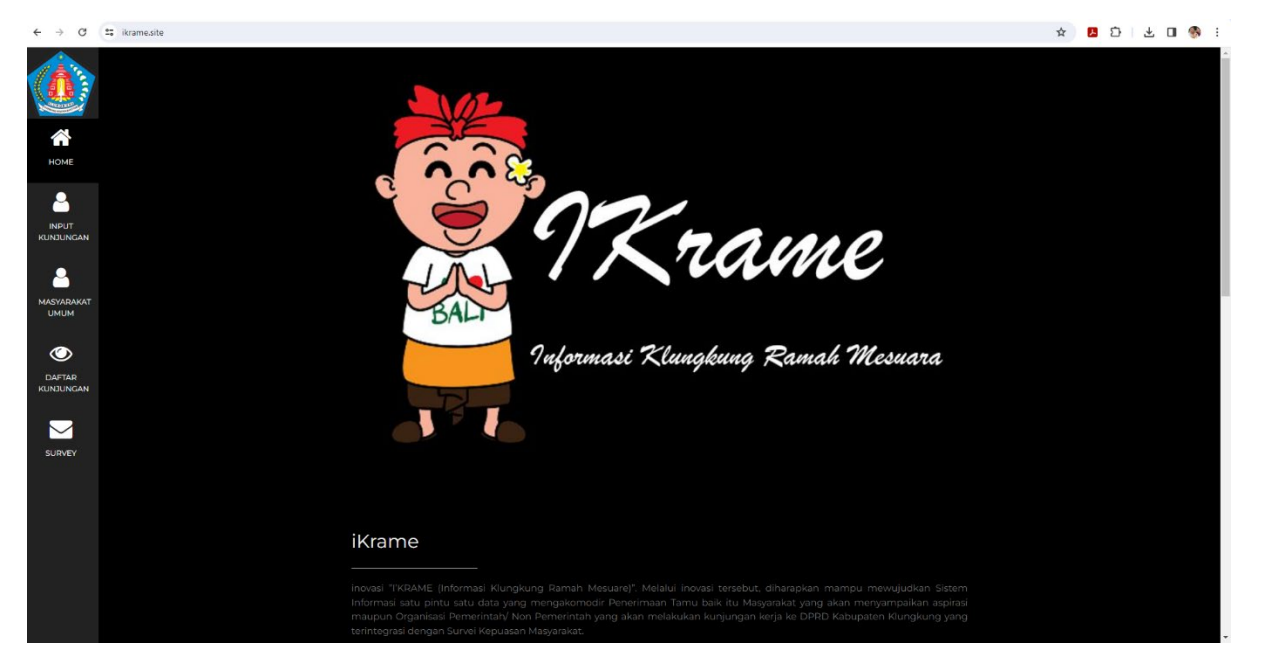

i'Krame (Informasi Klungkung Ramah Mesuare)" merupakan Sistem Informasi Satu Pintu Satu Data yang mengakomodir Penerimaan Tamu baik itu Masyarakat yang akan menyampaikan aspirasi maupun Organisasi Pemerintah / Non Pemerintah yang akan melakukan penyampaian aspirasi maupun melakukan kunjungan kerja kedinasan je DPRD Kabupaten Klungkung yang terintegrasi dengan Suurvei Kepuasan Masyarakat.

Fitur yang terdapat dalam I'Krame

- Sebagai buku tamu digital yang memuat data tamu baik itu Masyarakat umum yang akan menyampaikan aspirasi maupun Organisasi Pemerintah / Non Pemerintah yang akan melakukan kunjungan kerja kedinasan.
- Pengolah Data Survei Kepuasan Masyarakat yang mengolah Hasil Survey Kepuasan dari para pengguna layanan yang terdapat pada Sekretariat DPRD Kabupaten Klungkung.

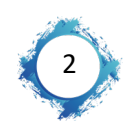

bangga

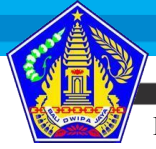

Pelatihan Kepemimpinan Pengawas Angkatan VII Tahun 2023

Cara Penggunaan Aplikasi I'Krame

🖊 Dashboard / Tampilan website I'Krame

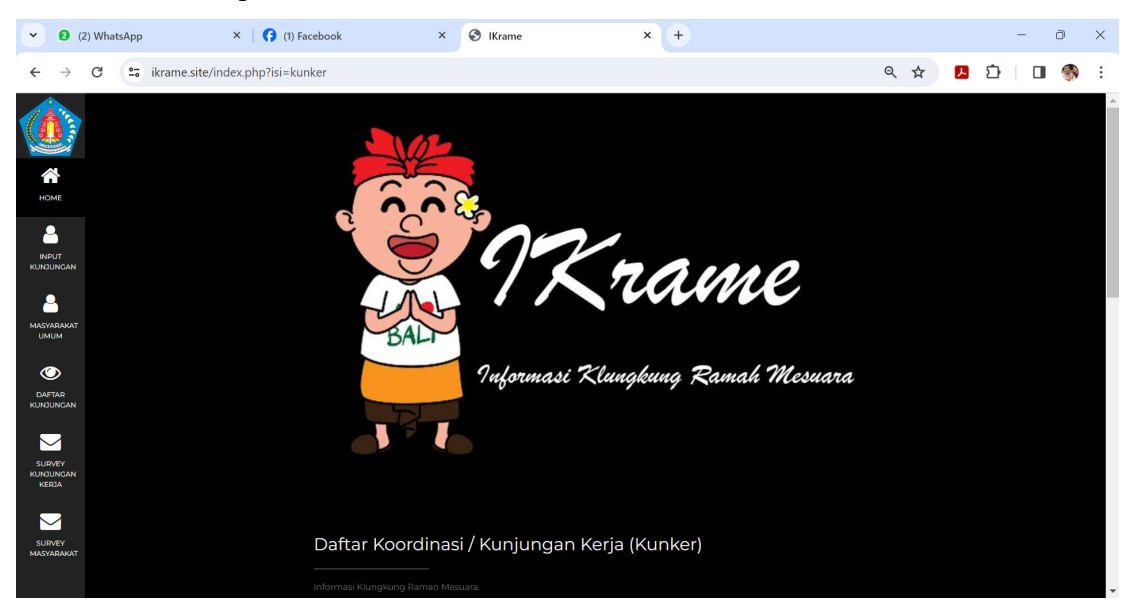

Tampilan awal website I'Krame terdapat 6 menu utama yaitu :

1. Home

Menu Home memuat deskripsi website, grafik kunjungan tamu ke Kantor DPRD Kabupaten Klungkung. Menu home juga merupakan landing page yang nantinya akan muncul di awal pada saat pengunjung mengakses website <u>https://ikrame.site</u> melalui browser maupun melalui scan barcode yang disediakan di Front Office dan di depan ruang rapat atau ruang pertemuan.

2. Menu Input Kunjungan

Menu Input Kunjungan merupakan menu untuk pengguna layanan penerimaan kunjungan kerja, khusus bagi Instansi Pemerintah yang akan melakukan Kunjungan Kerja Kedinasan ke Kantor DPRD Kabupaten Klungkung.

3. Menu Masyarakat Umum

Menu Masyarakat Umum merupakan menu untuk pengguna layanan penyampaian aspirasi Masyarakat yang diperuntukkan untuk Masyarakat umum yang berkunjung ke Kantor DPRD Kabupaten Klungkung.

- Menu Daftar Kunjungan Menu Daftar Kunjungan memuat Data Pengguna Layanan pada Sekretariat DPRD Kabupaten Klungkung.
- 5. Menu Survei Kunjungan Kerja

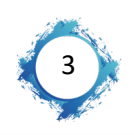

📕 bangga

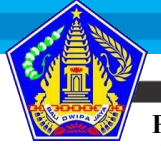

6. Menu Survey Masyarakat

Menu Survey Masyarakat merupakan menu pengisian survei kepuasan Masyarakat bagi pengguna layanan Penyampaian Aspirasi Masyarakat bagi Masyarakat Umum yang yang berkunjung Sekretariat DPRD Kabupaten Klungkung.

- 🖊 Penggunaan Website Untuk Layanan Penerimaan Kunjungan Kerja
  - 1. Pengguna Layanan dapat mengakses website iKrame dengan menggunakan 2 cara yaitu :
    - a. Dengan cara membuka website <u>https://ikrame.site</u> pada browser (chrome / firefox / Microsoft edge).

 $\leftarrow$   $\rightarrow$  C ( https://ikrame.site

 b. Dengan cara melakukan bacode scan yang telah tersedia di Front Office atau Pegawa yang memfasilitasi Kunjungan Kerja.

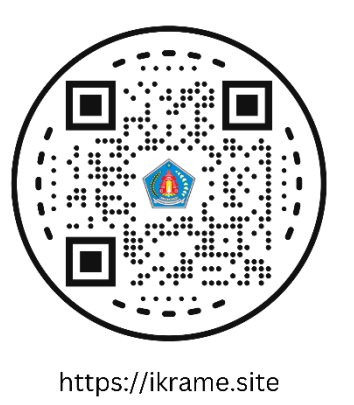

 Setelah mengakses website <u>https://ikrame.site</u>, browser akan menampilkan menu Home.

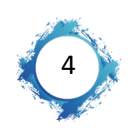

L bangga

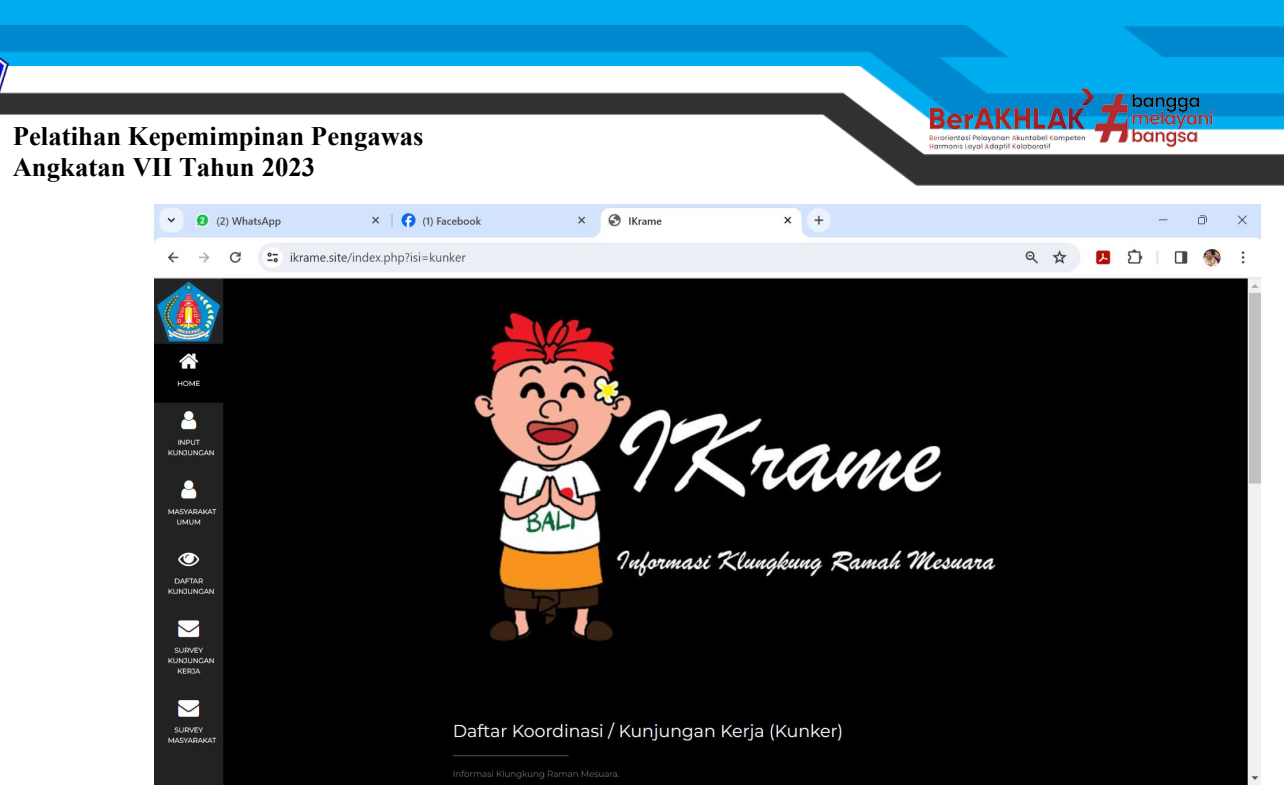

3. Klik Menu Input Kunjungan untuk mengakses layanan Penerimaan Kunjungan Kerja, kemudian isi data sesuai dengan form yang tersedia.

| $\leftarrow \rightarrow C$ | 25 ikrame.site/index.php?isi=kunker                         | ९ ☆ | Л | Ď∣ <b>⊡</b> | ۲ | ÷ |
|----------------------------|-------------------------------------------------------------|-----|---|-------------|---|---|
|                            | Daftar Koordinasi / Kunjungan Kerja (Kunker)                |     |   |             |   | ſ |
|                            |                                                             |     |   |             |   |   |
| HOME                       | Unit Kerja/Instansi                                         |     |   |             |   |   |
| 2                          | Provinsi                                                    |     |   |             |   |   |
| INPUT<br>KUNJUNGAN         | Kabupaten / Kota                                            |     |   |             |   | l |
| <b>a</b>                   | Tujuan                                                      |     |   |             |   |   |
| MASYARAKAT<br>UMUM         | Tanggal kunjungan                                           |     |   |             |   |   |
| $\bigcirc$                 | mm/dd/yyyy                                                  |     |   |             |   |   |
| DAFTAR<br>KUNJUNGAN        | Choose File No file chosen                                  |     |   |             |   |   |
|                            | Ekstensi yang diperbolehkan .png   jpg   .jpg   .gif   .pdf |     |   |             |   |   |
| KUNJUNGAN<br>KERJA         | A LANJUKAN                                                  |     |   |             |   |   |
|                            |                                                             |     |   |             |   |   |
| SURVEY<br>MASYARAKAT       |                                                             |     |   |             |   |   |
|                            | Contact Me                                                  |     |   |             |   |   |

- 4. Berikut Keterangan Form Input Kunjungan dan cara pengisiannya :
  - a. Unit Kerja, diisi dengan Nama Unit Kerja Pengguna Layanan Kunjungan Kerja (misalnya DPRD Kabupaten Badung).

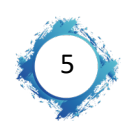

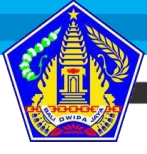

| Pelatihan Kepemimpinan Pengawa<br>Angkatan VII Tahun 2023 | s                                  | BerAKHLAK                     |
|-----------------------------------------------------------|------------------------------------|-------------------------------|
| ← → C 🖽 ikrame.ste/index.php?tii+kunker                   |                                    | ★ <b>8</b> 원 = 북 년 <b>%</b> : |
|                                                           | Daftar Kunjungan Kerja (Kunker)    |                               |
| номе                                                      | Informasi Klungkung Raman Mesuara. |                               |
|                                                           | DPRD Kabupaten Badung              |                               |
| INPUT<br>KUPUJINGAN                                       | Provinsi                           |                               |
| ۵.                                                        | Kabupaten / Kota                   |                               |
| MASYXRAKAT<br>UMUM                                        | Tujuan                             |                               |
| ۲                                                         | Tanggal kunjungan                  |                               |
| DAFTAR<br>KUNDUNGAN                                       | mm/dd/yyyy                         |                               |

🖈 LANJUTKAN

Contact Me

Kerja (misalnya Bali).

| ← → C      | III ikrame.site/index.php?isi=kunker |                                   | \$<br><u>명</u> 한 년 평 | ± 0 |  |
|------------|--------------------------------------|-----------------------------------|----------------------|-----|--|
|            |                                      | Informasi Klungkung Raman Mesura. |                      |     |  |
|            |                                      | DPRD Kabupaten Badung             |                      |     |  |
| HOME       |                                      | Bal                               |                      |     |  |
|            |                                      | Kabupaten / Kota                  |                      |     |  |
| KUNDUNGAN  |                                      | Tujuan                            |                      |     |  |
| MASYARAKAT |                                      | Tanggal kunjungan                 |                      |     |  |
| омом       |                                      | mm/dd/yyyy                        |                      |     |  |
| DAFTAR     |                                      | Chaose File No file chosen        |                      |     |  |
| KUNJUNGAN  |                                      |                                   |                      |     |  |
|            |                                      | d Lanjutkan                       |                      |     |  |
| SUNVEY     |                                      |                                   |                      |     |  |
|            |                                      |                                   |                      |     |  |
|            |                                      | Contact Ma                        |                      |     |  |
|            |                                      |                                   |                      |     |  |
|            |                                      | Jalan Gajah Mada, Semarapura      |                      |     |  |

b. Provinsi, diisi dengan Provinsi dari Unit Kerja Pengguna Layanan Kunjungan

 c. Kabupaten / Kota, diisi dengan nama Kabupaten dari Unit Kerja Pengguna Layanan Kunjungan Kerja (misalnya Badung).

| e → a     | 25 ikrame.site/index.php?isi=kunker |                                                           | \$<br>🖪 🖸   🕫 | * 🛯 🍕 | <b>)</b> : |
|-----------|-------------------------------------|-----------------------------------------------------------|---------------|-------|------------|
|           |                                     |                                                           |               |       |            |
|           |                                     | DPRD Kabupaten Badung                                     |               |       |            |
| номе      |                                     | Ball                                                      |               |       |            |
| <b>_</b>  |                                     | Badung                                                    |               |       |            |
| KUNJUNGAN |                                     | Tujuan                                                    |               |       |            |
|           |                                     | Tanggal kunjungan                                         |               |       |            |
| имим      |                                     | mm/dd/yyyy                                                |               |       |            |
| OAFTAR    |                                     | Choose File No file chosen                                |               |       |            |
|           |                                     | Eistensi yang diperbolehkan (png   jpg   jpeg   gif   pdf |               |       |            |
| SURVEY    |                                     |                                                           |               |       |            |
|           |                                     |                                                           |               |       |            |
|           |                                     |                                                           |               |       |            |
|           |                                     |                                                           |               |       |            |
|           |                                     | Jalan Gajah Mada, Semarapura                              |               |       |            |
|           |                                     |                                                           |               |       |            |

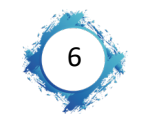

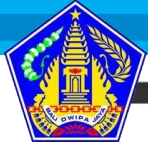

| Pelatihan Kepemimpinan Pengawas |
|---------------------------------|
| Angkatan VII Tahun 2023         |

d. Tujuan, diisi dengan materi Kunjungan Kerja yang akan dilaksanakan.

| $\leftarrow \  \   \rightarrow \  \   {\bf G}$ | 🗱   ikrame.site/index.php?tsi=kunker                     | \$<br>J. | 3   ≈ | · ± | 0 🧕 | <b>)</b> : |
|------------------------------------------------|----------------------------------------------------------|----------|-------|-----|-----|------------|
|                                                | Informasi Kungkung Barnan Mesuara.                       |          |       |     |     |            |
|                                                | DPRD Kabupaten Badung                                    |          |       |     |     |            |
| номе                                           | Bali                                                     |          |       |     |     |            |
|                                                | Badung                                                   |          |       |     |     |            |
| KUNDUNGAN                                      | Kunjungan Kerja terkait APBD Tahun 2024                  |          |       |     |     |            |
| MASYARAKAT                                     | -<br>Tanggal kunjungan                                   |          |       |     |     |            |
| имим                                           | mm/dd/yyyy                                               |          |       |     |     |            |
| DAFTAR                                         | Choose File No file chosen                               |          |       |     |     |            |
|                                                | Ekstensi yang diperbolehkan.png   jpg   jpeg   gif   pdf |          |       |     |     |            |
|                                                | 🚽 LANJUTKAN                                              |          |       |     |     |            |
|                                                |                                                          |          |       |     |     |            |
|                                                |                                                          |          |       |     |     |            |
|                                                | Contact Me                                               |          |       |     |     |            |
|                                                | Jalen Gaja Mada, Semarapura                              |          |       |     |     |            |

e. Tanggal Kunjungan, diisi dengan tanggal kegiatan Kunjungan Kerja yang akan dilaksanakan.

| € -3        | a             | 25 ikrame.site/index.php?isi=kunker |                                                          | ☆ | А | Ď | ≈r . | Ł 🛛 | - 🚳 | : |
|-------------|---------------|-------------------------------------|----------------------------------------------------------|---|---|---|------|-----|-----|---|
| 1           |               |                                     | DPRD Kabupaten Badung                                    |   |   |   |      |     |     | î |
|             |               |                                     | Bali                                                     |   |   |   |      |     |     |   |
| но          | ME            |                                     | Badung                                                   |   |   |   |      |     |     |   |
| 9           |               |                                     | Kunjungan Kerja terkait APBD Tahun 2024                  |   |   |   |      |     |     |   |
| INF         |               |                                     | Tanggal kunjungan                                        |   |   |   |      |     |     |   |
| -           | 2             |                                     | 11 <sup>22</sup> /2023                                   |   |   |   |      |     |     |   |
| MASV.<br>UM | ARAKAT<br>IUM |                                     | Choose File No file chosen                               |   |   |   |      |     |     | l |
| ۲           | >             |                                     | Ekstensi yang diperbolehkan.png   jpg   jpeg   gif   pdf |   |   |   |      |     |     | I |
| DAF<br>KUNJ | TAR<br>UNGAN  |                                     | LANJUTKAN                                                |   |   |   |      |     |     |   |
|             |               |                                     |                                                          |   |   |   |      |     |     |   |
| SUR         | IVEY          |                                     |                                                          |   |   |   |      |     |     |   |
|             |               |                                     | Contact Me                                               |   |   |   |      |     |     |   |
|             |               |                                     | 💡 Jalan Gajah Mada, Semarapura                           |   |   |   |      |     |     | Ľ |
|             |               |                                     | Phone: (0366) 21029                                      |   |   |   |      |     |     |   |
|             |               |                                     | Webdte: dprd.klungkungkab.go.id                          |   |   |   |      |     |     | Ţ |

f. Choose File, upload dokumen SPT sebagai sumber data siapa saja peserta Kunjungan Kerja. Cari Lokasi File kemudian Klik Open untuk mengupload File SPT, kemudian klik Lanjutkan.

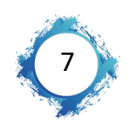

bangga

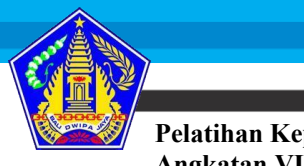

| C Open                                            |                 |                | ×                                    | × Ø New Tab × +            |       |
|---------------------------------------------------|-----------------|----------------|--------------------------------------|----------------------------|-------|
| $\leftrightarrow \rightarrow \checkmark \uparrow$ | 12 Februa > SPT | ~ C Search SPT | ρ.                                   |                            | ☆ 🖪 🏠 |
| Organize 👻 New fo                                 | lder            |                | = • 🖬 😗                              | aten Badung                |       |
| Setwan                                            | Name            | Status         | Date modified                        |                            |       |
| 🔚 Desktop 🛷                                       | DPRD<br>STAF    | 0              | 11/02/2023 09.42<br>12/02/2023 07.03 |                            |       |
| 🛓 Downloads 👒                                     | STAF            | 0              | 01/09/2023 14.54                     |                            |       |
| STEMPEL DAN #                                     | i               |                |                                      |                            |       |
| SUBBAG TU SE #                                    |                 |                |                                      |                            |       |
| 🛃 Pictures 🛷                                      |                 |                |                                      | via tadait ADBD Tabus 2027 |       |
| 🚱 Music 🖉                                         |                 |                |                                      | nja terkan APBD Tahun 2024 |       |
| Screenshots                                       |                 |                |                                      | ngan                       |       |
| n R                                               |                 |                |                                      |                            |       |
| Fit                                               | name:           | ~ All Files    |                                      |                            | •     |
|                                                   |                 | Open           | Cancel                               |                            |       |
| MASYARAKAT                                        |                 |                | Choose File                          | STAF.pdf                   |       |
| UMUM                                              |                 |                |                                      |                            |       |
| -                                                 |                 |                |                                      |                            |       |
| <b>O</b>                                          |                 |                |                                      |                            |       |
| DAFTAR                                            |                 |                | A LANJUI                             | KAN                        |       |
| Non-Son Gard                                      |                 |                |                                      |                            |       |
|                                                   |                 |                |                                      |                            |       |
|                                                   |                 |                |                                      |                            |       |
| SURVEY                                            |                 |                |                                      |                            |       |
|                                                   |                 |                |                                      |                            |       |
|                                                   |                 |                | Contac                               | t Me                       |       |
|                                                   |                 |                |                                      |                            |       |
|                                                   |                 |                | •                                    |                            |       |
|                                                   |                 |                | Jalar                                |                            |       |
|                                                   |                 |                | <b>C</b>                             |                            |       |

- 5. Menu selanjutnya yang muncul adalah Pengisian Identitas Peserta Kunjungan Kerja. Data yang diinput yaitu :
  - a. Nama Lengkap sesuai dengan SPT.
  - b. NIP
  - c. Nomor HP / WA
  - d. Pendidikan Terakhir
  - e. Jenis Kelamin
  - f. Umur

Kemudian Klik Tambah Peserta untuk menambah peserta lain sesuai dengan daftar SPT, begitu seterusnya sampai semua data sesuai SPT terinput.

| ←         | ⇒ C           | C 😂 ikrame.site/index.php?isi=pesertakun&idkunker=ZQ15 | \$ | J. | Ð | ≡ſ | • | <b>)</b> : |
|-----------|---------------|--------------------------------------------------------|----|----|---|----|---|------------|
| G         |               |                                                        |    |    |   |    |   | -          |
| 1<br>H    | СМЕ           | Me Daftar Tamu                                         |    |    |   |    |   |            |
| Ċ         | -             | Informasi Klungkung Ramah Mesuara.                     |    |    |   |    |   |            |
| IN<br>KUN | PUT<br>JUNGAN | ut<br>Luh Satia Utami Dewi                             |    |    |   |    |   |            |
|           | <u> </u>      | 198605112011012018                                     |    |    |   |    |   |            |
| UP        |               | 08180535777                                            |    |    |   |    |   |            |
| DA        | FTAR          | rar Si Niran                                           | ÷  |    |   |    |   |            |
|           | <u>~</u>      | Perempuan                                              | v  |    |   |    |   |            |
| su        | RVEY          | 37                                                     | 2  |    |   |    |   |            |
|           |               | ■ TAMBAH PESERTA                                       |    |    |   |    |   |            |
|           |               |                                                        |    |    |   |    |   |            |
|           |               |                                                        |    |    |   |    |   |            |
|           |               | Contact Me                                             |    |    |   |    |   |            |

6. Dengan selesainya penginputan data seluruh peserta Kunjungan Kerja, selanjutnya setelah kegiatan kunjungan kerja berakhir, peserta untuk selanjutnya diberi penjelasan agar nantinya mengisi Survey Kepuasan Masyarakat terhadap layanan

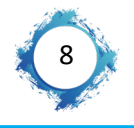

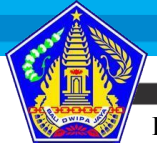

Pelatihan Kepemimpinan Pengawas Angkatan VII Tahun 2023

> yang digunakan di Sekretariat DPRD Kabupaten Klungkung pada menu Survey Kunjungan Kerja. Pada menu Survey Kunjungan Kerja, pengguna layanan Kunjungan Kerja wajib mengisi survey berdasarkan nama penggun layanan dengan cara mngklik "Isi Survey" sesuai dengan namanya.

| ←            | $\rightarrow$   | G | •=• | ikrame.site/index.php?isi=surv | /ey  |                                         |                           |      |           |                                                             |                  |                             | ० ☆ | Х | Ď |  | : |
|--------------|-----------------|---|-----|--------------------------------|------|-----------------------------------------|---------------------------|------|-----------|-------------------------------------------------------------|------------------|-----------------------------|-----|---|---|--|---|
|              |                 |   |     |                                |      |                                         |                           |      |           |                                                             |                  |                             |     |   |   |  | ^ |
| но           | ме              |   |     |                                | Su   | rvey                                    |                           |      |           |                                                             |                  |                             |     |   |   |  |   |
| 6            | 3               |   |     |                                |      |                                         |                           |      |           |                                                             |                  |                             |     |   |   |  |   |
| KUNJU        | UT<br>JNGAN     |   |     |                                | 11/2 | 8/2023                                  |                           |      |           |                                                             |                  |                             |     |   |   |  |   |
| 6            | 3               |   |     |                                | 40   | ari                                     |                           |      |           |                                                             |                  |                             |     |   |   |  |   |
| MASY/<br>UMI | ARAKAT<br>UM    |   |     |                                | #    |                                         |                           |      |           |                                                             | Tgl<br>Kunjungan | Proses                      |     |   |   |  |   |
| DAF          | <b>D</b><br>TAR |   |     |                                | 1    | Sekretariat DPRD<br>Kabupaten Klungkung | l Nengah Agus<br>Suarjana | Bali | Klungkung | Kunjungan Kerja terkait<br>Rencana Kerja DPRD Tahun<br>2024 | 2023-11-28       | <u>Isi</u><br><u>Survey</u> |     |   |   |  |   |
| кииз         |                 |   |     |                                |      |                                         |                           |      |           |                                                             |                  |                             |     |   |   |  |   |
| SUR<br>KUNJI | VEY             |   |     |                                |      |                                         |                           |      |           |                                                             |                  |                             |     |   |   |  |   |
| KE           | AIS             |   |     |                                | Со   | ntact Me                                |                           |      |           |                                                             |                  |                             |     |   |   |  |   |
| SUR          |                 |   |     |                                | 0    |                                         |                           |      |           |                                                             |                  |                             |     |   |   |  |   |
| MASY         | ARAKAT          |   |     |                                | i    |                                         |                           |      |           |                                                             |                  |                             |     |   |   |  |   |
|              |                 |   |     |                                |      |                                         |                           |      |           |                                                             |                  |                             |     |   |   |  |   |

 Setelah menu "Isi Survey" dipilih, maka akan diminta untuk memberikan nilai berdasarkan 9 unsur pertanyaan yang mana semakin tinggi nilai yang diberikan maka, semakin baik pelayanan yang diberikan oleh Sekretariat DPRD Kabupaten Klungkung.

| $\leftarrow \  \   \rightarrow$ | G | <br>ikrame.site/index.php?isi=isis | urvey&idkunker=ZQ41&idtamu=KT56&namatamu=I%20Nengah%20Agus%20Suarjana                              | Q | ☆ | ۲ | Ď   C | 1 💮 | ) : |
|---------------------------------|---|------------------------------------|----------------------------------------------------------------------------------------------------|---|---|---|-------|-----|-----|
|                                 | 0 |                                    | lsi Survey                                                                                         |   |   |   |       |     | ^   |
|                                 |   |                                    |                                                                                                    |   |   |   |       |     |     |
| номе                            |   |                                    | ZQ4I                                                                                               |   |   |   |       |     |     |
| 2                               |   |                                    | l Nengah Agus Suarjana                                                                             |   |   |   |       |     |     |
| INPUT<br>KUNJUNGAN              |   |                                    | Sekretariat DPRD Kabupaten Klungkung                                                               |   |   |   |       |     |     |
| <b>_</b>                        |   |                                    | Kunjungan Kerja terkait Rencana Kerja DPRD Tahun 2024                                              |   |   |   |       |     |     |
| UMUM                            |   |                                    | 11/28/2023                                                                                         |   |   |   |       |     |     |
| DAFTAR                          |   |                                    | Survey                                                                                             |   |   |   |       |     |     |
|                                 |   |                                    |                                                                                                    |   |   |   |       |     |     |
|                                 |   |                                    | 1. Bagaimana pendapat Saudara tentang kesesuaikan persyaratan pelayanan dengan jenis pelayanannya? |   |   |   |       |     |     |
| SURVEY<br>KUNJUNGAN             |   |                                    | •1                                                                                                 |   |   |   |       |     |     |
| KERJA                           |   |                                    | •2                                                                                                 |   |   |   |       |     |     |
|                                 |   |                                    | 03                                                                                                 |   |   |   |       |     |     |
| SURVEY                          |   |                                    | • 4                                                                                                |   |   |   |       |     |     |
| MASYARAKAT                      |   |                                    | 2. Bagaimana pemahaman Saudara tentang kemudahan prosedur pelayanan di unit ini?                   |   |   |   |       |     |     |
|                                 |   |                                    | •1                                                                                                 |   |   |   |       |     | _   |

 Setelah semua unsur pertanyaan diisi, untuk mengakhiri survey dapat mengklik tombol "Simpan" untuk mengakhiri seluruh rangkaian pelayanan "Koordinasi / Kunjungan Kerja" yang dilakukan di Kantor DPRD Kabupaten Klungkung.

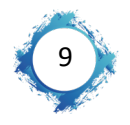

L bangga

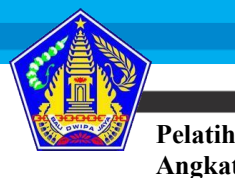

| an Kej<br>tan VI | pemimpi<br>I Tahun 2            | nan Pengawas<br>2023                                                                                                    | abel Kompeten | nelăÿa<br>angsa | ni    |     |   |
|------------------|---------------------------------|----------------------------------------------------------------------------------------------------|---------------|-----------------|-------|-----|---|
|                  | $\leftrightarrow \rightarrow G$ | 😂 ikrame.site/index.php?isi=isisurvey&idkunker=ZQ41&idtamu=KT56&namatamu=I%20Nengah%20Agus%20Suarjana                                                                                                    | Q \$          | r 🎩             | ı ا ط | ] 🚯 | : |
|                  | KUNUNGAN                        | a: Bagalimana pendapat Saudala tentang penanganan pengabuan, salah dan masukan bayahan/<br>● 1<br>● 2<br>● 3<br>● 4<br>● 5. Bagalimana pendapat Saudara tentang sarana dan prasarana layanan?<br>● 1<br>● 2<br>● 3<br>● 4<br>■ 4 |               |                 |       |     |   |
|                  |                                 | Contact Me                                                                                                    |               |                 |       |     | Ţ |

- 4 Penggunaan Website Untuk Layanan Penyampaian Aspirasi Masyarakat.
  - 1. Pengguna Layanan dapat mengakses website iKrame dengan menggunakan 2 cara yaitu :
    - a. Dengan cara membuka website https://ikrame.site pada browser (chrome / firefox / Microsoft edge).

 $\leftarrow \rightarrow C (S https://ikrame.site)$ 

 b. Dengan cara melakukan bacode scan yang telah tersedia di Front Office atau Pegawa yang memfasilitasi Kunjungan Kerja.

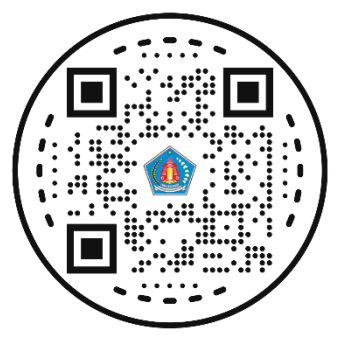

https://ikrame.site

 Setelah mengakses website <u>https://ikrame.site</u>, browser akan menampilkan menu Home.

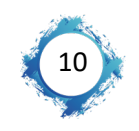

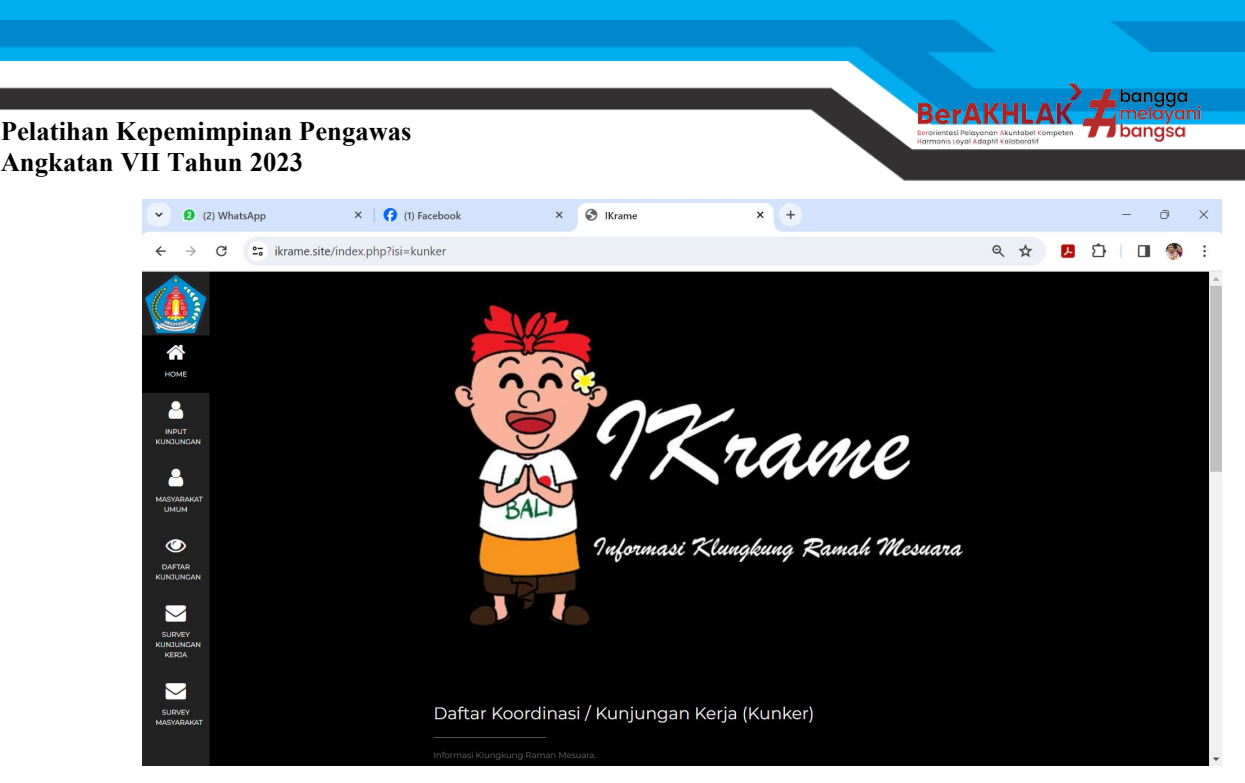

3. Klik Menu Masyarkat Umum untuk mengakses layanan Penyampaian Aspitasi Masyarakat, kemudian isi data sesuai dengan form yang tersedia.

| $\leftarrow \rightarrow$     | 🖞 😂 ikrame.site/index.php?isi=masyarakat | Q ☆ | 거 | Ď |  | : |
|------------------------------|------------------------------------------|-----|---|---|--|---|
|                              | Daftar Penyampaian Aspirasi Masyarakat   |     |   |   |  | ^ |
|                              |                                          |     |   |   |  |   |
| HOME                         | Masyarakat Umum                          |     |   |   |  |   |
| 4                            | Nama                                     |     |   |   |  |   |
| INPUT<br>KUNJUNGAN           | Να Ηρ                                    |     |   |   |  |   |
|                              | SD 🗸                                     |     |   |   |  |   |
| имим                         | Laki-laki 🗸                              |     |   |   |  |   |
| DAFTAR<br>KUNTUNCAN          | Umur                                     |     |   |   |  |   |
|                              | Tujuan                                   |     |   |   |  |   |
| SURVEY<br>KUNJUNGAN<br>KERJA | mm/dd/yyyy                               |     |   |   |  |   |
|                              | TAMBAH PESERTA                           |     |   |   |  |   |
| SURVEY<br>MASYARAKAT         |                                          |     |   |   |  |   |
|                              |                                          |     |   |   |  | ÷ |

- 4. Berikut Keterangan Form Daftar Penyampaian Aspirasi Masyarakat, dan data yang diinput yaitu :
  - a. Nama yaitu nama lengkap sesuai dengan identitas diri.
  - b. Nomor HP yaitu nomor telepon seluler.
  - c. Pendidikan terakhir.
  - d. Jenis Kelamin.
  - e. Umur.
  - f. Tujuan yaitu topik aspirasi yang akan disampaikan.
  - g. Tanggal kunjungan yaitu tanggal dilaksanakannya penyampaian aspirasi.

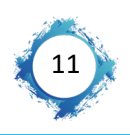

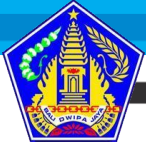

| Pelatihan Kepemim<br>Angkatan VII Tahu | Ber/<br>Brorients Per<br>Harmonis Joya | AKHL<br>ayonan Akuntabel<br>Adaptif Kolaborati            | AK  | angg<br>ielayi<br>angs | ani<br>a |   |   |
|----------------------------------------|----------------------------------------|-----------------------------------------------------------|-----|------------------------|----------|---|---|
| $\leftarrow$ $\rightarrow$ C           | 25 ikrame.site/index.php?isi=m         |                                                           | ९ 🖈 | <b>四</b>               | ۲        | ÷ |   |
|                                        |                                        | Daftar Penyampaian Aspirasi Masyarakat<br>                |     |                        |          |   | Â |
| номе                                   |                                        | Informasi Klungkung Ramah Mesuara.<br>Masyarakat Umum     |     |                        |          |   |   |
|                                        |                                        | I Ketut Susana                                            |     |                        |          |   |   |
| KURUNGAN                               |                                        | osieoscoses<br>Si                                         | ~   |                        |          |   |   |
| мьзуардкат<br>имим                     |                                        | Laki-laki                                                 | ~   |                        |          |   |   |
| DAFTAR<br>KUNJUNGAN                    |                                        | 38                                                        |     |                        |          |   |   |
|                                        |                                        | Penyampaian aspirasi terkait dengan Penerimaan Siswa Baru |     |                        |          |   |   |

TAMBAH PESERTA

5. Setelah data terisi sesuai dengan yang diminta pada formulir, kemudian Masyarakat yang berkunjung menekan tombol "TAMBAH PESERTA" untuk menyelesaikan proses pendaftaran penyampaian aspirasi sehingga data akan tersimpan pada database tamu.

| $\leftarrow  \rightarrow$    | 25 ikrame.site/index.php?isi=masyarakat                   | Q | ☆ | м | Ð | ۲ | : |
|------------------------------|-----------------------------------------------------------|---|---|---|---|---|---|
|                              | Daftar Penyampaian Aspirasi Masyarakat                    |   |   |   |   |   | ^ |
|                              |                                                           |   |   |   |   |   |   |
| номе                         | Magarakat Umum                                            |   |   |   |   |   |   |
| <b>a</b>                     | l Ketut Susana                                            |   |   |   |   |   |   |
| INPUT<br>KUNJUNGAN           | 081805605656                                              |   |   |   |   |   |   |
|                              | 51 ~                                                      |   |   |   |   |   |   |
| UMUM                         | Laki-laki 🗸                                               |   |   |   |   |   |   |
| DAFTAR<br>KUNTUNGAN          | 38                                                        |   |   |   |   |   |   |
|                              | Penyampaian aspirasi terkait dengan Penerimaan Siswa Baru |   |   |   |   |   |   |
| SURVEY<br>KUNJUNGAN<br>KERJA | 11/28/2023                                                |   |   |   |   |   |   |
|                              | TAMBAH PESERTA                                            |   |   |   |   |   |   |
| SURVEY<br>MASYARAKAT         |                                                           |   |   |   |   |   |   |

6. Dengan selesainya penginputan data Penyampaian Aspirasi Masyarakat, selanjutnya setelah penyampaian aspirasi berakhir, masyarakat untuk selanjutnya diberi penjelasan agar nantinya mengisi Survey Kepuasan Masyarakat terhadap layanan yang digunakan di Sekretariat DPRD Kabupaten Klungkung pada menu Survey Masyarakat. Pada menu Survey Survey Masyarakat, pengguna layanan Penyampaian Aspirasi Masyarakat wajib mengisi survey berdasarkan nama penggun layanan dengan cara mngklik "Isi Survey" sesuai dengan namanya.

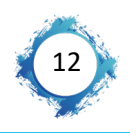

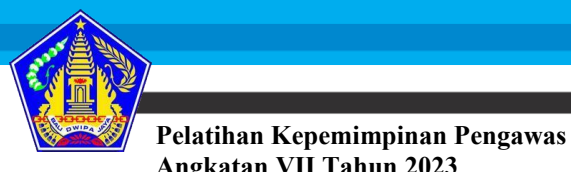

## Angkatan VI Tahun 2023

 Setelah menu "Isi Survey" dipilih, maka akan diminta untuk memberikan nilai berdasarkan 9 unsur pertanyaan yang mana semakin tinggi nilai yang diberikan maka, semakin baik pelayanan yang diberikan oleh Sekretariat DPRD Kabupaten Klungkung.

| $\leftarrow  \rightarrow $   | G | 20 | ikrame.site/index.php?isi=isisurvey&idkunker=    | ZQ42&idtamu=KT57&namatamu=I%20Ketut%20Susana                                                     | Q | ☆ | ۶ | ⊅ ⊨ ⊡ | ۲ | :  |
|------------------------------|---|----|--------------------------------------------------|--------------------------------------------------------------------------------------------------|---|---|---|-------|---|----|
|                              | , |    | lsi Survey                                       |                                                                                                  |   |   |   |       |   | ^  |
|                              |   |    |                                                  |                                                                                                  |   |   |   |       |   |    |
| HOME                         |   |    | ZQ42                                             |                                                                                                  |   |   |   |       |   |    |
| 2                            |   |    | l Ketut Susana                                   |                                                                                                  |   |   |   |       |   |    |
| INPUT<br>KUNJUNGAN           |   |    | Masyarakat Umum                                  |                                                                                                  |   |   |   |       |   |    |
| 8                            |   |    | Penyampalan aspir                                | asi terkait dengan Penerimaan Siswa Baru                                                         |   |   |   |       |   |    |
| MASYARAKAT<br>UMUM           |   |    | 11/28/2023                                       |                                                                                                  |   |   |   |       |   |    |
| DAFTAR<br>KUNJUNGAN          |   |    | Survey                                           |                                                                                                  |   |   |   |       |   |    |
|                              |   |    | Semakin besar nilai<br><b>1. Bagaimana penda</b> | sernakin baik<br>pat Saudara tentang kesesuaikan penyeratan pelayanan dengan jenis pelayanannya? |   |   |   |       |   |    |
| SURVEY<br>KUNJUNGAN<br>KERJA |   |    | ●1<br>●2                                         |                                                                                                  |   |   |   |       |   |    |
|                              |   |    | 03                                               |                                                                                                  |   |   |   |       |   |    |
| SURVEY<br>MASYARAKAT         |   |    | • 4                                              |                                                                                                  |   |   |   |       |   |    |
|                              |   |    | 2. bagaimana pema                                | naman saduara tentang kemudanan prosecur penyahan di Unit (n)?                                   |   |   |   |       |   | Į, |

 Setelah semua unsur pertanyaan diisi, untuk mengakhiri survey dapat mengklik tombol "Simpan" untuk mengakhiri seluruh rangkaian pelayanan "Penyampaian Aspirasi Masyarakat" yang dilakukan di Kantor DPRD Kabupaten Klungkung.

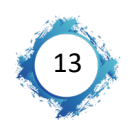

L bangga

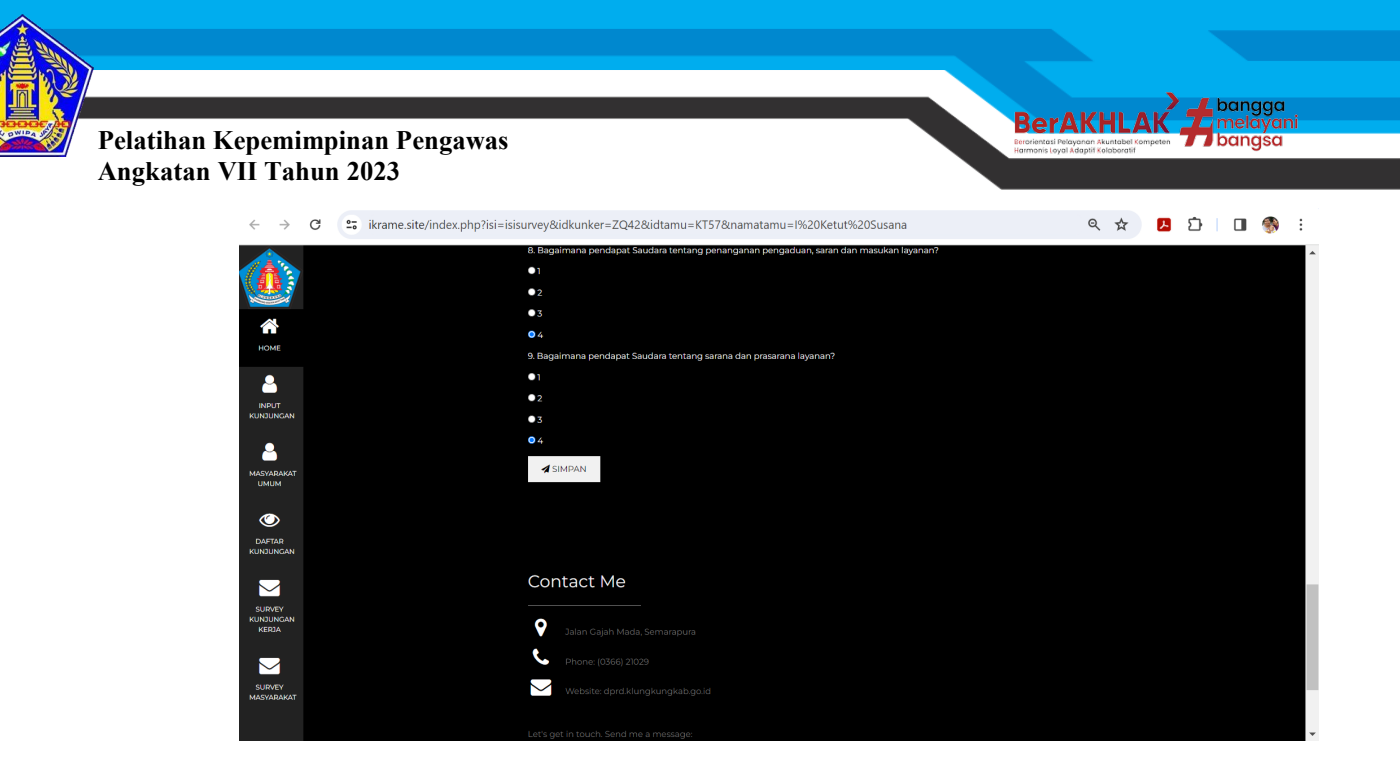

Demikian cara penggunaan "Buku Tamu Digital Sekretariat DPRD Kabupaten Klungkung" atau disebut l'Krame. Semoga bisa bermanfaat untuk mendukung tugas dan fungsi Sekretariat DPRD Kabupaten Klungkung.

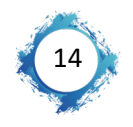